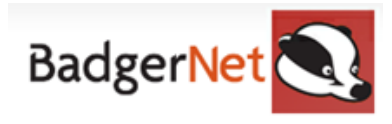

# Antenatal Follow up Visit (Community)

To commence Antenatal Follow up:

- 1. Select the "Notes during Pregnancy tab" on the left-hand side
- 2. To add/start a new assessment click on the plus
- 3. Click and select "Antenatal Follow-up"
- 4. Scroll down to complete the entire smart form
- 5. Complete "On Arrival" with all relevant information

| -On Arrival                                              |                      |
|----------------------------------------------------------|----------------------|
| Date and Time Antenatal Assessment Started               | 07 Nov 22 💌 at 11:41 |
| Reason for Assessment                                    |                      |
| Scheduled visit                                          | Yes No               |
| User carrying out antenatal assessment                   |                      |
|                                                          | Suse current user    |
| Midwife's Team                                           |                      |
| Type of assessment                                       |                      |
| Location                                                 |                      |
| Others present at assessment                             |                      |
| Consent for Procedures                                   | Yes No N/A           |
| Can the Trust/Board contact you for audit purposes       | Yes No V/A           |
| Can Maternity Voice Partnership contact you for feedback | Yes No               |
|                                                          | Research Project     |
| Has the Grow chart been reviewed                         | Yes No               |
| Additional Notes on Arrival                              |                      |
|                                                          |                      |
|                                                          |                      |
|                                                          |                      |
|                                                          |                      |

6. Complete **"Assessment"** and ensure to update smoking status to complete lifestyle update at every contact.

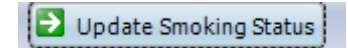

- 7. Continue down the smart form and complete all relevant information including **Routine** Enquiry/ Mental Health
- Ensure that you always update the "Recommendations/ Risk Assessment" at every antenatal contact and amend the care plan, if necessary, as this is your acknowledgment of risks. Complete and update the "Management Plan" if required/necessary.

| —Recommendations ———————————————————————————————————— |                                                                                                    |                                       |
|-------------------------------------------------------|----------------------------------------------------------------------------------------------------|---------------------------------------|
| Period Completed                                      |                                                                                                    | -                                     |
| Completed By                                          |                                                                                                    |                                       |
| All risk factors                                      | Subsection Use current user   ■ Populate Risk Assessment from this form   - BMI more than 35   - Smoker ≤ 20 per day   - Current Dyreesion   - Current Dyreesion   - BMI at Booking ≥ 35 and < 40 |                                       |
| Current Pregnancy Risk Factors                        | None                                                                                                    | None                                  |
| Previous ObstetricRisk Factors                        | None                                                                                                    | None                                  |
| Previous Baby(ies)Risk Factors                        | None                                                                                                    | None                                  |
| Medical Risk Factors                                  | None                                                                                                    | BMI more than 35, Smoker ≤ 20 per day |
| Gynaecological Risk Factors                           | None                                                                                                    | None                                  |
| Mental Health Risk Factors                            | None                                                                                                    | Current Depression                    |
| c dester                                              |                                                                                                    | · · · ·                               |

- 9. Complete "On Leaving" and include "Reviews" if appropriate.
- 10. Update "Personal Timeline" to attach any leaflets or information you the woman to have.
- 11. Publish observations and management plan to Badger Notes for the woman to see. (*Please see the separate user guide about what a woman can see in Badger Notes*)
- 12. Ensure before you save and close the assessment that you add a follow-up appointment from the right-side bar and select any additional forms needed such as bloods/microbiological tests/VE's.

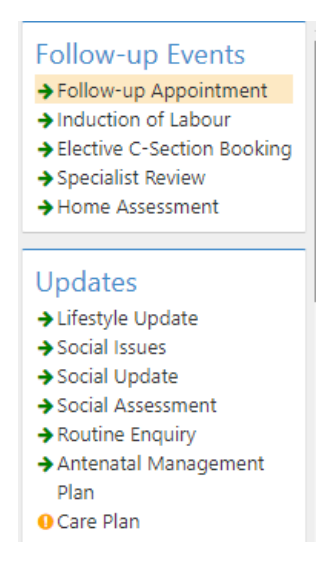

#### Adding new note

If you save and close the assessment you can add additional forms by clicking on "Add New Note" for example, if you need to add Blood Tests and Results/Microbiological Tests.

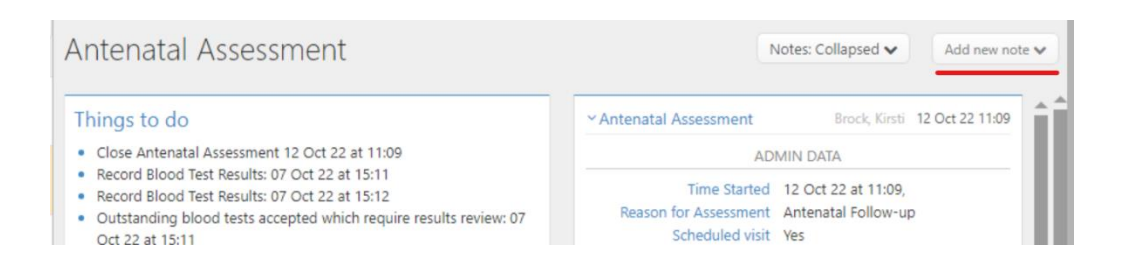

13. Check and complete the relevant tasks within the "Things to Do" block during every contact.

#### **Adding Additional Notes**

If you wish to add something specific to the record you can use the search feature. Go to **"Notes during pregnancy"** and search for the relevant form by free typing.

| Tests, Preg<br>08 Aug 88 (Current A<br>G2 P0+1   LMP: 03 Aug 22 | - NOT RECORDED, T087987<br>ge: 34)   99 Test Lane, Tester<br>2   Booked: 07 Oct 22 at 12:50   EDD (Dates): 10 May 23   Current Ges |
|-----------------------------------------------------------------|----------------------------------------------------------------------------------------------------|
| Enter new note                                                  | Search                                                                                                    |
| Pregnancy Summary                                               |                                                                                                    |
| Notes During Pregnancy                                          | Woman Notes                                                                                                    |
| Fetal Medicine                                                  | Z Additional Professional                                                                                                    |
| Triage (BSOTS)                                                  | Z Admission t                                                                                                    |
|                                                                 | 🗹 Airway Assessment 🔰                                                                                                    |
| ноо                                                             | Z Allergy/Adverse Reaction                                                                                                    |
| Induction                                                       | E Annatharin                                                                                                    |

#### **Grow Charts**

Please note that you must be working in the **online** version of BadgerNet to be able to see new SFH plots on the grow chart. If you are online, when you input the SFH measurement, the growth chart will automatically show. If this does not automatically show, you can find it by searching for **"grow options"** within the search bar above. You can also see these buttons within the antenatal assessment.

However, it is important if you are in the **offline** version that you visually check where your plot should be on the electronic chart before the woman leaves. Once you are connected back to Wi-Fi and log in, this data will upload automatically and the most recent measurement will be available for viewing. It is important that you upload any data you have input offline on the same working day.

# Blood Tests and Results / Microbiological Tests

All blood tests must be input into BadgerNet in order for the results to pull through from E-record. There are a few ways this can be accessed:

1. On the other events (right side-bar) when you open the antenatal assessment

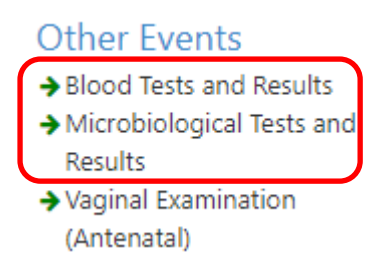

- 2. Using the search function as above and typing in "blood tests"
- 3. Using the "add a note" function within the assessment

# All other forms

Other documentation forms can be found in the above ways.

## **Referrals**

If a woman is identified as needing a mid-pregnancy antenatal clinic referral or request for an appointment, please send a **"Mid-Pregnancy Antenatal Clinic Referral"** so this can be actioned by community admin. You can do this by searching within the **"Enter New Note"** function and creating the referral. Ensure when completing this referral that you choose which clinic the woman needs to be put into.

#### Things that will remain unchanged

- Perinatal mental health referrals
- Local safeguarding referrals to Newcastle
- GTT appointments needed after booking
- Ultrasound scan referrals through MAU/Day-care

# Working offline

If you have been working offline in a clinic or at a home visit, you must ensure that you connect back to Wi-Fi in your base/hospital or home to upload the data within that working day. If you do not upload this data, it will not be seen in the live record until your device has a connection. It is mandatory that all data is uploaded within that working day.

If you require any further support or training please email Nuth.badgernetmaternitysupport@nhs.net

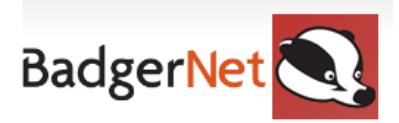

## Antenatal Follow-up Checklist

- □ Ensure the woman has been downloaded prior to the clinic
- **Banner**-Check and confirm woman's details using the patient banner
- **Pregnancy Summary**-Review summary page (including risk factors and management plan)
- **Extended Banner** Review any alerts
- □ Notes During Pregnancy- Review the contacts summary table
- **Open Antenatal Assessment**
- Complete Observations
- Complete Risk Assessment
- □ Complete Lifestyle update
- □ Complete Blood Tests and Results/Microbiological Tests
- **General Review Growth Chart (If applicable to gestation)**
- Review Things to do
- □ Input follow-up appointment
- □ Ensure Observations and Risk Assessment are published to Badger Notes

#### Complete if applicable

- Routine Enquiry
- Social Issue Update
- Care Plan
- Conversations in pregnancy
- Birth Plan
- Vaccinations
- □ Topics Discussed During Pregnancy
- □ Referrals to Physio/GTT/Health Visitor/Anaesthetics

If you require any further support or training please email Nuth.badgernetmaternitysupport@nhs.net